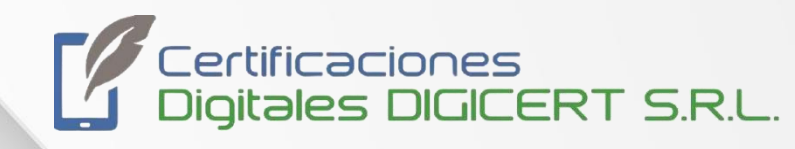

# MANUAL

## Carga de certificado .p12 a usuario SignCloud

23/12/2023 Versión 1 Santa Cruz, Bolivia

| <br>MANUAL                                    |               |          |   |                             |
|-----------------------------------------------|---------------|----------|---|-----------------------------|
| CARGA DE CERTIFICADO .P12 A USUARIO SIGNCLOUD |               |          |   |                             |
| Código                                        | DIG-SOP-00111 | Revisión | 1 | Página <b>2</b> de <b>5</b> |

#### Paso 1

Este se le emitió Digicert a su correo del titular con el asunto "Certificado P12 Emitido", con el NOMBRE DEL TITULAR.p12

### Certificado P12 Emitido - DC00055972

n

→ DIGICERT S.R.L. <noreplyra@digicert.bo> para dsandoval ▼

Estimada(o) Cliente,

Se adjunta el certificado de firma digital emitido por Software (P12), aplicación "Digicert Pkcs12 Tools", la cual puede ser descargada de instalación de su firma digital y el firmado de documentos digitales. En caso de tener alguna dificultad, por favor, escriba al correo "<u>sopr</u>

Transacción: DC00055972

IMPORTANTE: Se le remitirá un nuevo correo electrónico, con una dias, caso contrario su certificado de firma digital quedará automátic

Saludos cordiales.

El equipo de DIGICERT S.R.L.

4 archivos adjuntos · Analizado por Gmail (i)

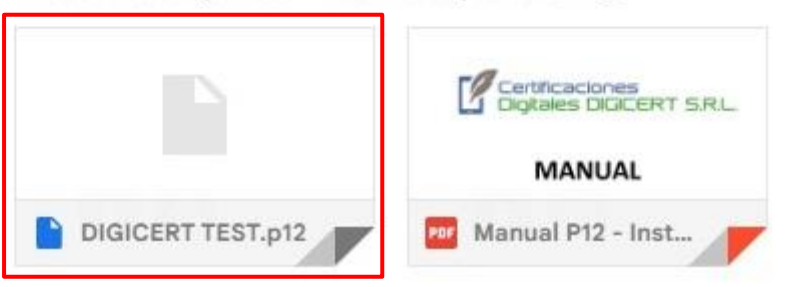

| <br>MANUAL |                    |                |           |                             |
|------------|--------------------|----------------|-----------|-----------------------------|
| C          | CARGA DE CERTIFICA | ADO .P12 A USU | ARIO SIGN | ICLOUD                      |
| Código     | DIG-SOP-00111      | Revisión       | 1         | Página <b>3</b> de <b>5</b> |

Paso 2

Dirigirse al correo electrónico

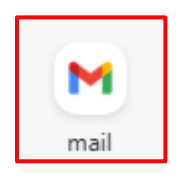

Buscar las credenciales que le emitió Digicert con el asunto "Credenciales de tu cartera de certificados"

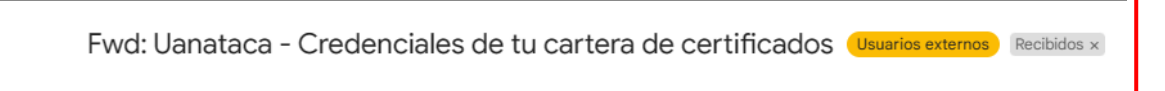

Clic en "Pulsar aquí" o también copiar y pegar el enlace en un navegador

Pulsa en el botón para empezar el proceso de importación de tu certificado en archivo PKCS12:

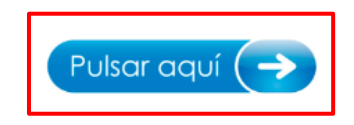

Si el **botón** no responde, copia y pega este enlace en el **navegador**:

https://www.uanataca.com/lcmpl/wallet/importpkcs12

| <br>MANUAL |                  |                |           |                             |
|------------|------------------|----------------|-----------|-----------------------------|
| c          | ARGA DE CERTIFIC | ADO .P12 A USU | ARIO SIGN | ICLOUD                      |
| Código     | DIG-SOP-00111    | Revisión       | 1         | Página <b>4</b> de <b>5</b> |

#### Paso 3

Una vez haya ingresado a la página haga clic en "Elegir archivo"

Fichero del certificado PKCS12 en formato .p12 o .pfx

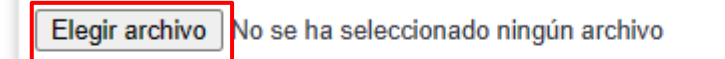

Contraseña de importación del certificado PKCS12

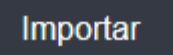

Ubicar y seleccionar su certificado .p12 (el archivo que descargo anteriormente)

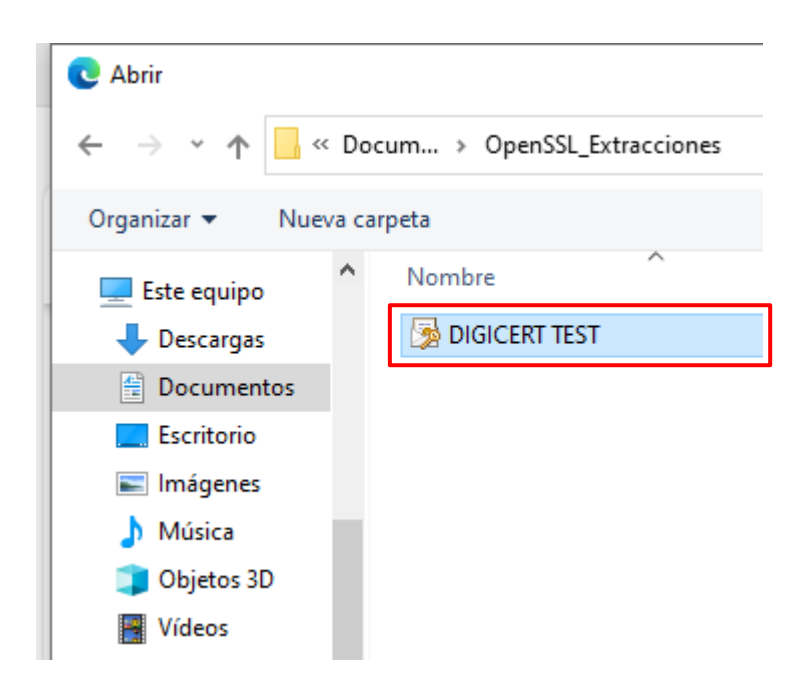

Este documento pertenece a Certificaciones Digitales Digicert S.R.L., toda la información incluida es estrictamente confidencial con todos los derechos reservados. Prohibida su distribución o publicación sin previa autorización. Este documento impreso y sin firmas es un documento no controlado.

| <br>MANUAL |                  |                |           |                             |
|------------|------------------|----------------|-----------|-----------------------------|
| с          | ARGA DE CERTIFIC | ADO .P12 A USU | ARIO SIGN | NCLOUD                      |
| Código     | DIG-SOP-00111    | Revisión       | 1         | Página <b>5</b> de <b>5</b> |

Clic en "Abrir"

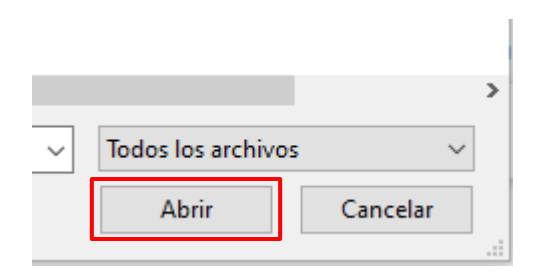

Introducir la contraseña del certificado en "Contraseña de importación del certificado PKCS12", esta viene a ser el número de carnet del titular

|                               | Fichero del certificac    | lo PKCS12 en formato .p12 o .pfx                                   |   |
|-------------------------------|---------------------------|--------------------------------------------------------------------|---|
|                               | Elegir archivo DIGICE     | RT TEST.p12                                                        |   |
| г                             | Contraseña de impor       | tación del certificado PKCS12                                      |   |
|                               |                           |                                                                    |   |
|                               |                           | Importar                                                           |   |
| Una vez co<br><b>exitoso"</b> | ompletado podrá visualiza | ar una ventana con el mensaje <b>"Importación del certificad</b> e | D |

El certificado ha sido importado en el container:

| Container: | DS3       |  |
|------------|-----------|--|
|            | Finalizar |  |

Este documento pertenece a Certificaciones Digitales Digicert S.R.L., toda la información incluida es estrictamente confidencial con todos los derechos reservados. Prohibida su distribución o publicación sin previa autorización. Este documento impreso y sin firmas es un documento no controlado.